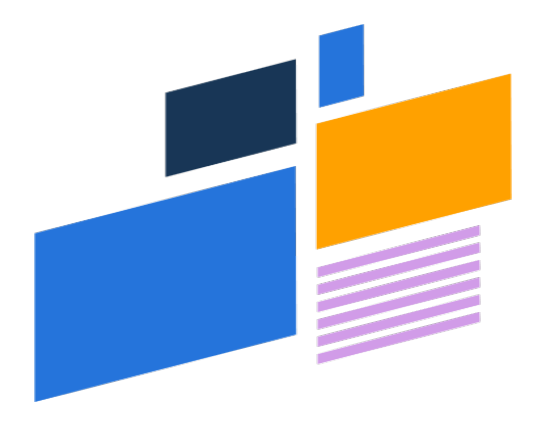

## **U** Altify

# 9.13 Installation Guide (Altify Insights)

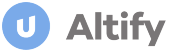

## **Altify Technical Information & Prerequisites**

Altify software helps your company to optimize revenue by guiding you to apply proven sales best practices.

Altify is built natively on the Force.com platform, integrating tightly with customer data, and taking advantage of the capabilities of Force.com. It is delivered to you as a Salesforce.com "app" installed into your Salesforce.com "org".

There are no external dependencies on third-party web services or applications.

Altify is a managed-package application. This means that it doesn't count against your limits for custom apps, objects, and tabs.

#### Salesforce edition and licenses

The following Salesforce Editions are supported by Altify:

- Enterprise
- Developer
- Unlimited (incl. Performance Edition)

Altify users require a Salesforce license. Platform licenses are not sufficient.

#### Salesforce transaction security policies

Salesforce has an optional feature called 'Transaction Security Policy' which intercepts real-time events and applies appropriate actions to monitor and control user activity. These policies can be configured to restrict what your users can do in Salesforce and there are various types of policy available, as outlined on <u>Sales-force.com</u>.

Since the policies are defined by you, the customer, Altify code cannot be tested against them and we therefore do not support transaction security policies. If you are applying transaction security policies, there are several ways to exempt your Altify users from the policies, as described in <u>Exempt Users from Transaction</u> <u>Security Policies</u> on Salesforce.com.

#### Salesforce restriction rules

Salesforce also has an optional feature called 'Restrictions Rules' which allow you to limit the number of records that users see in various pages (list views, lookups, related lists, etc).

These restrictions can be applied to any objects and fields and also apply to SOQL & SOSL queries: effectively filtering the records seen by a user. Read more on <u>Salesforce.com</u>.

Since the policies are defined by you, the customer, Altify code cannot be tested against them and we therefore do not support restrictions rules in general and more specifically with regard to Altify Custom Objects.

If restriction rules are defined on the Salesforce Tasks or any Altify custom objects this will restrict the records returned by Altify code and may limit or break functionality in the Altify Applications.

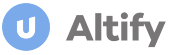

If you are applying restriction rules, you will need to exempt Altify users by setting User Criteria to apply the rules to a subset of users such as those in a given role or profile. Read more on <u>Salesforce.com</u>.

#### New fields

Installing Altify makes several changes to your org's configuration. Before you start the installation process, please verify that you want to go ahead with these:

- On the Opportunity object, a new Lookup field is added that references the Altify Opportunity custom object.
- On the Task object, two extra fields are added: "PRIME Action" and a Lookup field that references the Altify Account Objective custom object.
- On the Product object, a new Lookup field is added that references the Altify Solution custom object.

Please note that these fields will add to your Salesforce field count.

#### **Custom objects**

Altify accesses Salesforce standard objects (Accounts, Opportunities, Contacts, Tasks, Products and Users) and Altify custom objects within the Altify package. In general, however, the Altify application cannot be configured to use any custom objects outside the Altify package.

In particular, the Altify Relationship Map can only display Salesforce Contacts and associate with Salesforce Opportunities and/or Accounts. The relationship map cannot display information from any custom objects in your Salesforce org.

#### Static resources

A Salesforce org has a static resource limit of 250MB. Installing Altify requires the following:

- 20MB for installing Altify
- an additional 5MB if you are installing Altify Max.

#### Implications for information technology and security

- You install Altify into your Salesforce.com org. All code and data resides solely in the org.
- Altify has passed the Force.com security review.
- As the Independent Software Vendor (ISV), Altify has no access to your org unless you explicitly grant access for the purposes of support.
- All Altify-related data resides at the same location as standard Salesforce CRM data (Salesforce.com). No copy of this data exists anywhere else unless you create it.

#### Installing upgrades

Periodically, as Altify extends application functionality, upgrades are made available to customers.

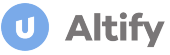

We recommend that you install these upgrades when they become available. This ensures that you always benefit from new features and enhancements.

For full details of how to upgrade Altify, please refer to the appropriate *Upgrade Guide*. These guides are available in the online help for Altify Insights.

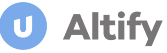

## **Installing Altify Insights**

You will install two packages:

(1) Altify Core which provides the required functionality.

(2) the Licensing Package, needed to activate Altify Insights.

Follow these steps:

- 1. Log in to your accounts as a Salesforce administrator.
- 2. Install Altify Core: Install In Sandbox or Install In Production.
- 3. The Install window opens. Select Install for Admins Only.

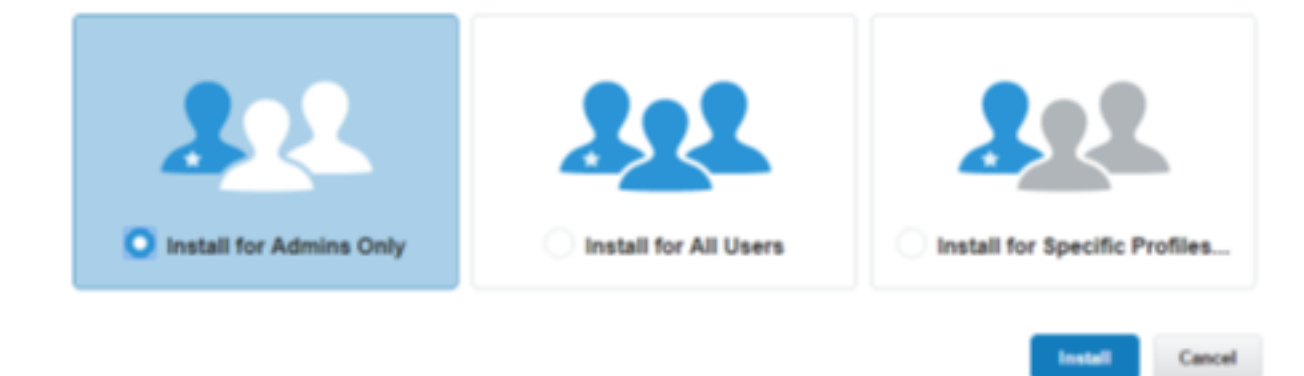

- 4. Click Install.
- 5. After a short interval, you should see a confirmation that the package has been installed. Click **Done**. You should also receive a confirmation email from support@salesforce.com.

Next, you need to install the licensing package.

- 6. Install the Altify Insights Licensing Package: Install In Sandbox or Install In Production.
- 7. The Install window opens. Enter the following installation password: Qi5ZiWmtYyp7Lzh.
- 8. Select Install for Admins Only.
- 9. Click Install.
- 10. Read the confirmation message and click **Done**.
- 11. The Installed Packages window opens. Confirm that the package you have installed is listed.

## Ensuring Access with Clickjack Protection or API Access Control Enabled

#### **Clickjack Protection**

If your org has Clickjack Protection enabled for Visualforce pages in the SFDC Session Settings (as shown in the example below), you need to take additional steps to ensure your users can access Altify.

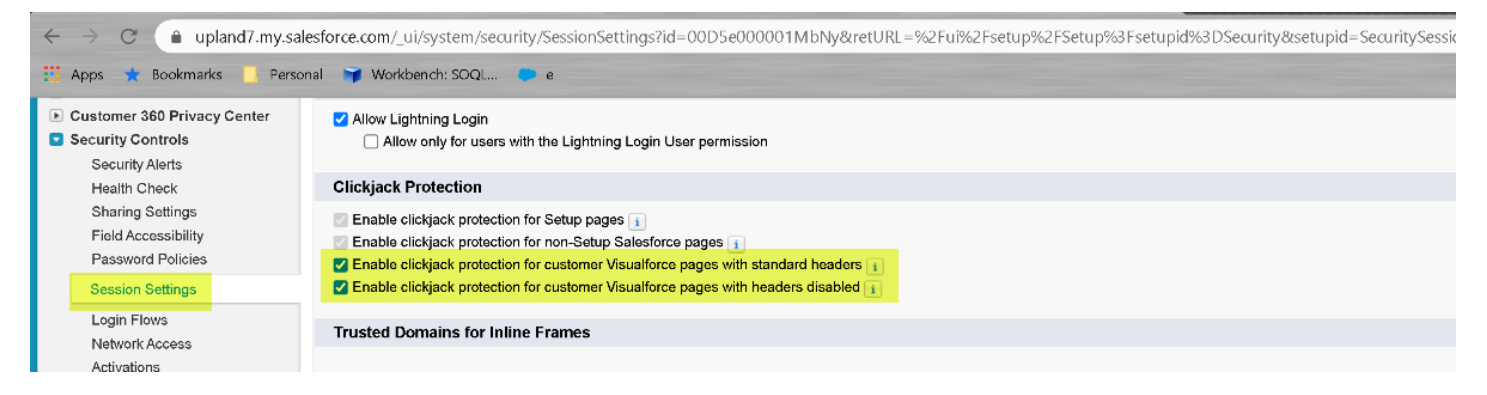

- 1. In Setup, go to Session Settings.
- 2. In the section Trusted Domains for Inline Frames, click the Add Domain button.
- 3. Add each of the following domains with an IFrame Type of 'Visualforce Pages'.
  - '<instantDomain>.lightning.force.com'
  - '<instantDomain>--c.lightning.force.com'
  - '<instantDomain>--altf.visualforce.com'

'<*instantDomain*>' in each case is the Org instance domain name from your Salesforce Domain, e.g. 'upland7' in the Salesforce Domain https://upland7.lightning.force.com/.

#### **API Access Control**

If API Access Control is enabled in your org, you need to ensure that the setting *Allow Visualforce pages to access APIs* is also enabled.

For more information, see <u>Restrict Customers and Partners from Accessing APIs</u> in Salesforce Help.

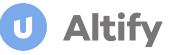

## Setting up Altify Insights Launchpads

Once the packages have been installed, you can add the relevant launchpads providing access to Altify Insights from your Opportunity and Account records. These launchpads also provide high-level Altify Insights data for the relevant opportunity/account.

#### Updating launchpad labels to 'Altify Insights'

Before adding the launchpads, we recommend that you update the following custom labels to 'Altify Insights'.

- SINGLE\_ACCOUNT\_PLAN
- APP\_NAME
- COMMON\_ACCOUNT\_MANAGER
- COMMON\_OPPORTUNITY\_MANAGER

For help with translating see <u>Translate Custom Labels</u> in the Salesforce online help.

#### Adding Opportunity Launchpads

The launchpads (shown below) are Visualforce pages that provide high level opportunity information and links to pages within Altify software.

- *Altify Insights* provides access to opportunity relationship and insight maps (and, respectively, the current number of contacts and insights)
- *Key Players* lists the details of the key players on the opportunity relationship map along with the goals and initiatives they are responsible for, and the pressures impacting upon them.

| λLTI                     | FY Altify Insights                   |         |             |                     |                 |             |
|--------------------------|--------------------------------------|---------|-------------|---------------------|-----------------|-------------|
| Relation                 | Insights<br>Insights                 |         |             |                     |                 |             |
|                          |                                      |         |             |                     |                 |             |
| <b>۸LTII</b><br>Key Play | Altify Insights<br>ey Players        |         |             |                     |                 |             |
| CONTA                    | ст                                   | SUPPORT | BUYING ROLE | GOALS               | PRESSURES       | INITIATIVES |
| <b>e</b>                 | Charles Underwood<br>President & CEO | Neutral | Approver    | Grow revenue 15% in | next 6 quarters |             |
| 0                        | Toni Wise                            | Montor  | Usor        |                     |                 |             |

| - | Charles Underwood<br>President & CEO           | Neutral   | Approver       | Grow revenue 15% in next 6 quarters |                                                                          |                                  |
|---|------------------------------------------------|-----------|----------------|-------------------------------------|--------------------------------------------------------------------------|----------------------------------|
| - | Toni Wise<br>VP Marketing                      | Mentor    | User           |                                     |                                                                          |                                  |
| 6 | Mitch Brown<br>Director Global Sales Operation | Mentor    | Evaluator      | Grow revenue 15% in next 6 quarters | Better Informed Buyers / Competiti                                       | Maximize Revenue in Key Accounts |
| 6 | Patti Miller<br>SVP Operations                 | Supporter | Evaluator      |                                     |                                                                          |                                  |
| 2 | Clara Wilson<br>EVP Global Sales               | Neutral   | Decision Maker |                                     | High Cost of Sales: CAC at 14 mont<br>Poor balanced rep performance - le | Sales Process and Playbooks      |
|   | Mark Garcia<br>SVP Marketing                   | Enemy     | User           |                                     |                                                                          |                                  |
|   |                                                |           |                |                                     |                                                                          |                                  |

The following instructions are for Lightning mode, and document how to create an Altify tab on the opportunity record and populate the tab with the two launchpads described above.

1. On an Opportunity record, click Edit Page in the Setup menu (indicated in the example below).

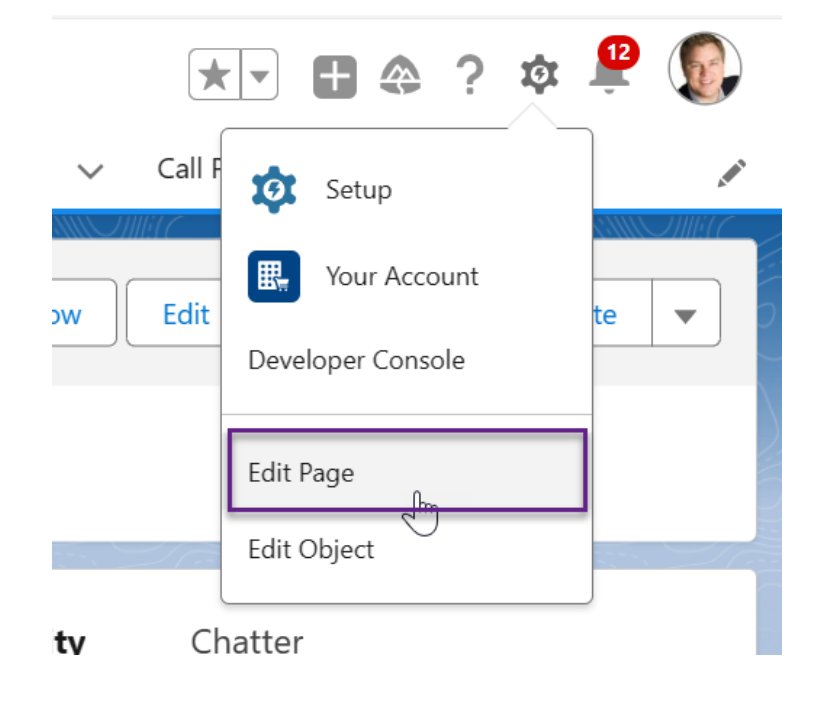

Altify

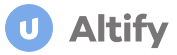

2. In the opportunity preview, click anywhere in the tabs area (1 in the example below) to open the Tabs section in the right-hand sidebar (2).

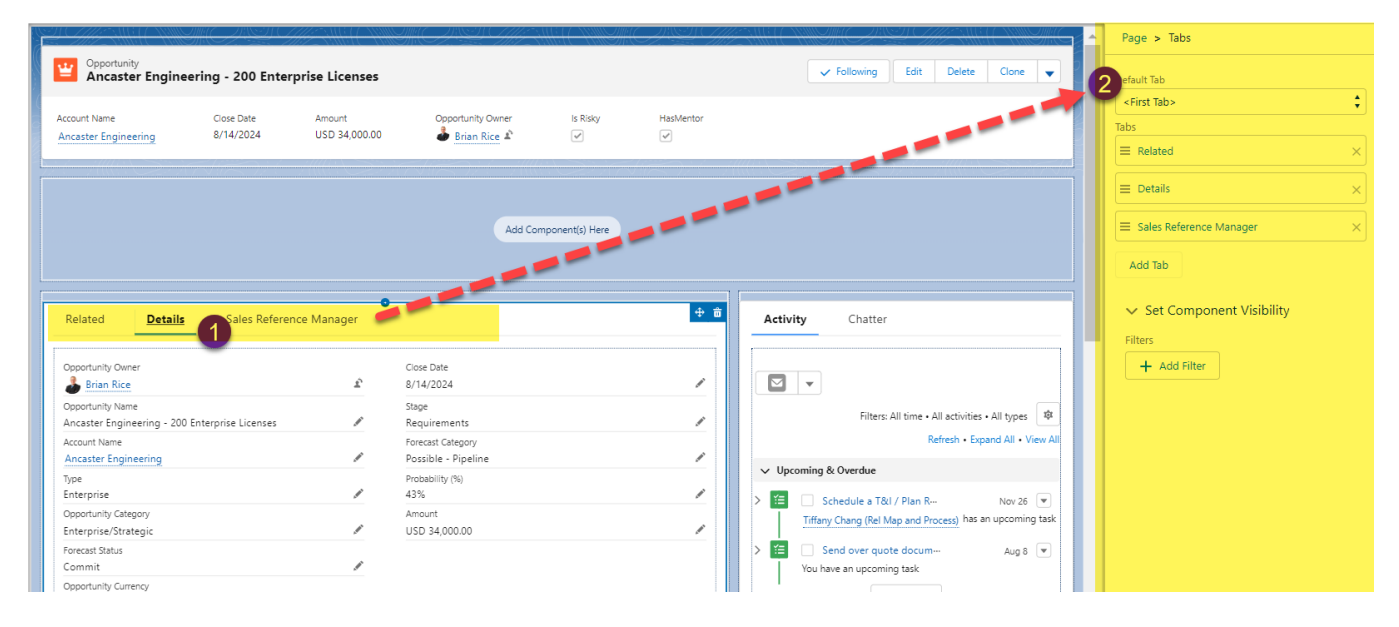

3. Click the Add Tab button (highlighted below).

| Â | Page > Tabs                                  |        |
|---|----------------------------------------------|--------|
|   | Default Tab                                  |        |
|   | Details                                      | *<br>* |
|   | Tabs                                         |        |
|   | ≡ Related                                    | ×      |
|   | ■ Details                                    | ×      |
|   | ■ Sales reference Manager                    | ×      |
|   | Add Tab                                      |        |
|   | <ul> <li>Set Component Visibility</li> </ul> |        |
|   | Filters                                      |        |
|   | + Add Filter                                 |        |

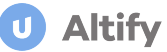

A new Details tab is created that you need to configure.

4. Click the **Details** hypertext (highlighted below) in the newly created tab to open the Tab Label dialog.

| Page > Tabs               |        |
|---------------------------|--------|
| Default Tab               |        |
| Details                   | *<br>* |
| Tabs                      |        |
| ≡ Related                 | ×      |
| Details                   | ×      |
| ■ Sales reference Manager | ×      |
| Details                   | ×      |
| Add Tab                   |        |

5. Click the vertical arrows (see 1 below) and select the option **Custom** at the top of the list (2).

|        |                                            |            | Sales Reference Manager    | × |
|--------|--------------------------------------------|------------|----------------------------|---|
|        | Tab Label                                  | <b>1</b> ° | = Details                  | × |
|        | Details 2                                  | ;          | Add Tab                    |   |
| vit    | Standard                                   |            |                            |   |
|        | ACCOUNT DETAILS<br>Account Manager Targets |            | ✓ Set Component Visibility |   |
| -      | Configuration<br>Action Items              |            | Filters                    |   |
|        | Activity                                   |            | + Add Filter               |   |
|        | Advanced Forecast<br>Agreement Terms       |            |                            |   |
| pcomir | Members                                    |            |                            |   |
|        | Engagement<br>Applicant Details            |            |                            |   |
| Tif    | Applicant Profile<br>Article Tools         |            |                            |   |
|        | Assessments<br>Assets                      |            |                            |   |
| You    | Assignments<br>Associated Groups           | -          |                            |   |
|        | ·                                          |            |                            |   |

- 6. Enter 'Altify' in the **Custom Label** field that is displayed and click **Done**.
- 7. Click the **Altify** tab you just created in the preview area (see **1** below) and then drag the **Visualforce** component from the left-hand sidebar to the new tab area (**2**).

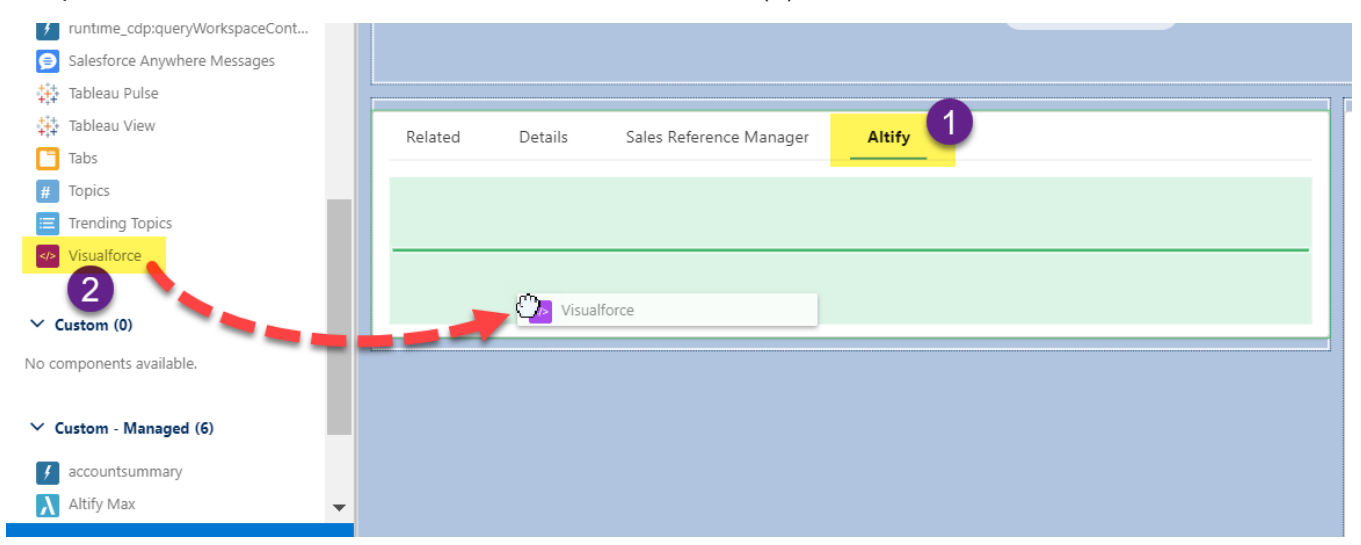

Altify

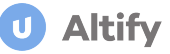

8. Clear the **Visualforce Page Name** field in the right-hand sidebar (see **1** below) and then select 'Altify Opportunity Plan Launchpad'.

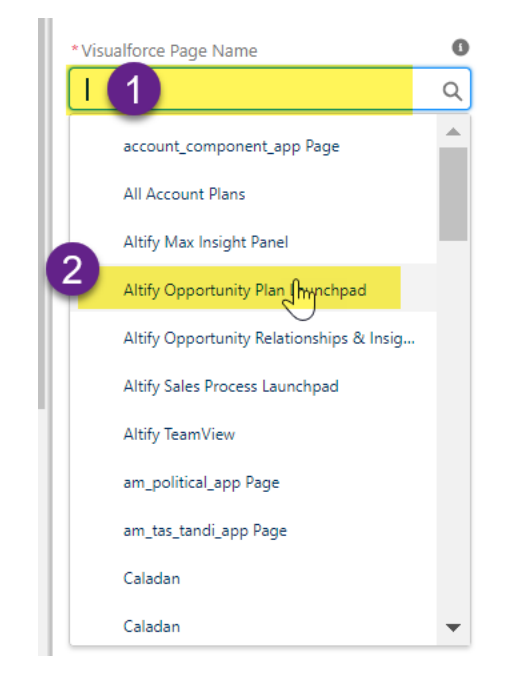

The new launchpad is displayed in the preview area.

9. Enter a **Height (in pixels)** of '200' (as highlighted below) and clear the **Show Label** checkbox (also highlighted below).

| Show Label                        |   |
|-----------------------------------|---|
| Label 🚯                           |   |
| Leave blank for default           |   |
| *Visualforce Page Name            | ( |
| Altify Opportunity Plan Launchpad | 0 |
|                                   |   |
| Height (in pixels)                |   |

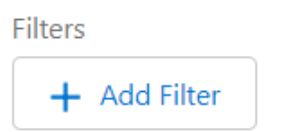

Δltifv

- 10. Repeat steps 7-9 for the Key Players launchpad entering the following information:
  - Visualforce Page Name: 'Altify Opportunity Relationships & Insight Launchpad'
  - Height (in pixels) '450'
- 11. Click the **Activation** button (highlighted below) to set this Opportunity page layout as the default option for your org or a specific app, or define a combination of app/record type/user profile for whom this new Opportunity page layout is displayed.

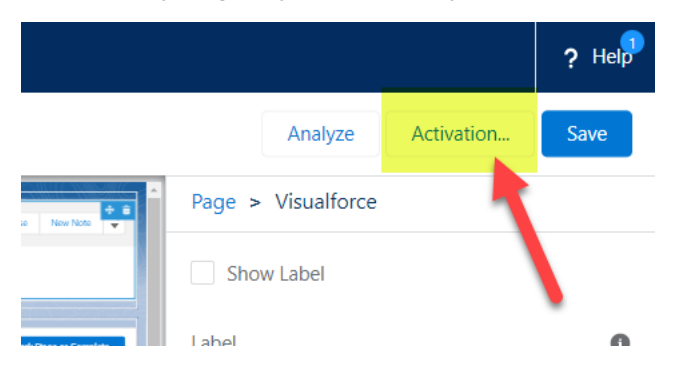

On-screen instructions are provided for each option.

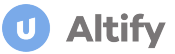

12. Click Save.

#### Adding Account Launchpad

The *Altify Insights* launchpad (shown below) is a Visualforce page that provides high level account information and links to pages within Altify software.

| U Account Plan                                                                                                    |                                                                 |                                                           |                                                                    |                                                                                |             |
|----------------------------------------------------------------------------------------------------|-----------------------------------------------------------------|-----------------------------------------------------------|--------------------------------------------------------------------|--------------------------------------------------------------------------------|-------------|
| Assess Your Current Position                                                                                                    |                                                                 |                                                           |                                                                    |                                                                                |             |
| Relationships                                                                                                    | Insights                                                        |                                                           |                                                                    |                                                                                |             |
| 品                                                                                                    | Ea                                                              |                                                           |                                                                    |                                                                                |             |
| Mentors 0<br>Key Players 6<br>Non Supportive 3                                                                                                    | Goals Confirmed<br>Key Player Insights<br>Initiatives Confirmed | 3<br>17<br>0                                              |                                                                    |                                                                                |             |
|                                                                                                    |                                                                 |                                                           |                                                                    |                                                                                |             |
| Welcome <u>Key Players</u>                                                                                                    |                                                                 |                                                           |                                                                    |                                                                                |             |
| Welcome <u>Key Players</u><br>Contact                                                                                                    | Support                                                         | Decision Orientation                                      | Goals                                                              | Pressures                                                                      | Initiatives |
| Welcome <u>Key Players</u><br>Contact<br>Mr. Conor Maher<br>CEO                                                                                                | Support<br>Neutral                                              | Decision Orientation<br>Business                          | Goals<br>Improve insurance billing to 9                            | Pressures<br>Escalating drug & medical sup                                     | Initiatives |
| Welcome <u>Key Players</u><br>Contact<br>Contact<br>Mr. Conor Maher<br>CEO<br>Ms. Sophie Cooke<br>Digital Operations Man                                       | Support<br>Neutral<br>Supporter                                 | Decision Orientation<br>Business<br>Technical             | Goals<br>Improve insurance billing to 9                            | Pressures<br>Escalating drug & medical sup                                     | Initiatives |
| Welcome <u>Key Players</u><br>Contact<br>Contact<br>Contact<br>Mr. Conor Maher<br>CEO<br>Ms. Sophie Cooke<br>Digital Operations Man<br>Ms. Susan Linton<br>COO | Support<br>Neutral<br>Supporter<br>Supporter                    | Decision Orientation<br>Business<br>Technical<br>Business | Goals Improve insurance billing to 9 Reduce patient wait time from | Pressures<br>Escalating drug & medical sup<br>Patients lack of tolerance for v | Initiatives |

- The **Relationships** and **Insights** tiles provide access to the account's relationship and insight maps (along with key data from each map).
- The **Key Players** tab lists the details of the key players on the account relationship map along with the goals and initiatives they are responsible for, and the pressures impacting upon them.

The following instructions are for Lightning mode, and document how to create an Altify tab on the account record and populate the tab with the launchpad described above.

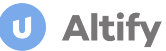

1. On an Account record, click Edit Page in the Setup menu (indicated in the example below).

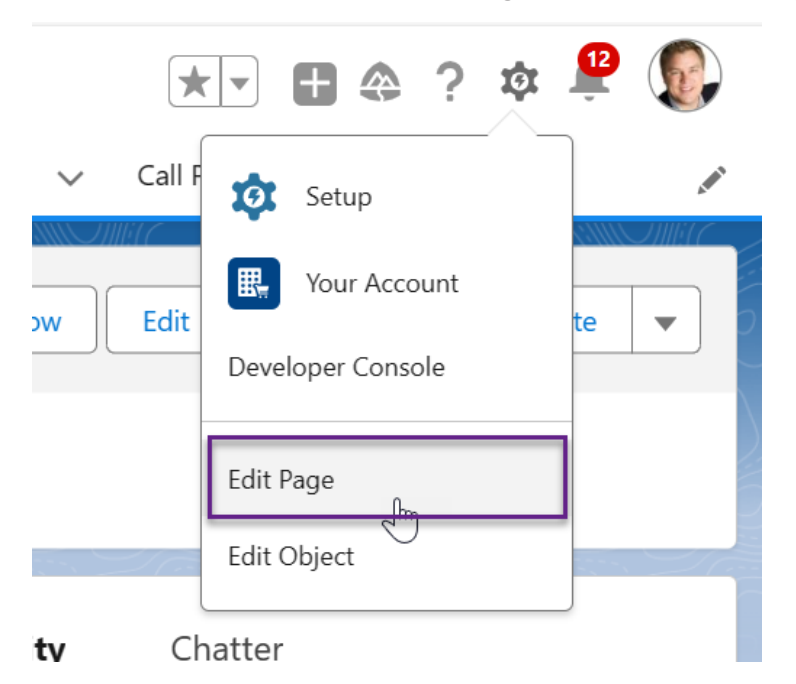

2. In the account preview, click anywhere in the tabs area (1 in the example below) to open the Tabs section in the right-hand sidebar (2).

| Desktop                                        | ew 🔻 Cł                      |            |                                                                                            | Analyze Activation Save                      |
|------------------------------------------------|------------------------------|------------|--------------------------------------------------------------------------------------------|----------------------------------------------|
| Account<br>Ancaster Engineering A              | Account Owner Account Site   | Industry   | + Follow Edit Change Duner Delete V                                                        | Page > Tabs<br>2<br>Default Tab              |
| Customer +35386483838 www.ancaster.com         | in an 🖈                      | Consulting |                                                                                            | Details                                      |
| Related <b>Details</b> Sales reference Manager |                              | 4 8        | Activity Chatter                                                                           | Tabs                                         |
|                                                | Dhone                        |            |                                                                                            | $\equiv$ Related $\times$                    |
| Account Name                                   | +35386483838<br>Fax          | /          |                                                                                            | $\equiv$ Details $\times$                    |
| Ancaster Engineering                           | Website                      |            | Refresh • Expand All • View All                                                            |                                              |
| ZS4ZS<br>Rating                                | Targeted Account             |            | ✓ Upcoming & Overdue                                                                       | ■ Sales reference Manager         ×          |
| Parent Account<br>Ancaster Inc                 | Ticker Symbol                | /          | Review meeting with Jim Sep 8, 2023      Tiffany Chang has an upcoming task                | Add Tab                                      |
| Account Number                                 | Employees<br>650             | /          | Request involvement in Jan 26, 2023      You have an upcoming task                         |                                              |
| Type                                           | NPS                          | /          | View More                                                                                  | <ul> <li>Set Component Visibility</li> </ul> |
| Customer /                                     | + 72.5<br>Renewal Percentage |            | April - 2024     Last work     Determine whether Mark has Mar 28, 2032                     | Filters                                      |
| Consulting Annual Revenue USD 82,000,000.00    | 90%                          |            | You had a task with <u>Mitch Brown</u> about >  Present plan to Charles and t Sep 22, 2030 | + Add Filter                                 |
| Account Currency<br>USD - U.S. Dollar          |                              |            | Brian Rice had a task                                                                      |                                              |
| GREEN                                          |                              |            | You had a task                                                                             |                                              |
| <ul> <li>A 1414.</li> </ul>                    |                              |            | Send team ACME testimonial Sep 22, 2030 V                                                  |                                              |

3. Click the Add Tab button (highlighted below).

|   | Page > Tabs                                  |        |
|---|----------------------------------------------|--------|
| Ž | Default Tab                                  |        |
|   | Details                                      | *<br>* |
|   | Tabs                                         |        |
|   | ■ Related                                    | ×      |
| ľ | ■ Details                                    | ×      |
|   | ■ Sales reference Manager                    | ×      |
|   | Add Tab                                      |        |
|   | <ul> <li>Set Component Visibility</li> </ul> |        |
|   | Filters                                      |        |
|   | + Add Filter                                 |        |

Altify

A new Details tab is created that you need to configure.

4. Click the **Details** hypertext (highlighted below) in the newly created tab to open the Tab Label dialog.

| Page > Tabs               |        |
|---------------------------|--------|
| Default Tab               |        |
| Details                   | *<br>* |
| Tabs                      |        |
| ≡ Related                 | ×      |
| E Details                 | ×      |
| E Sales reference Manager | ×      |
| Details                   | ×      |
| Add Tab                   |        |

**U** Altify

5. Click the vertical arrows (see 1 below) and select the option **Custom** at the top of the list (2).

|   | Custom                                                   |      |                        |                      |               |            | ? Help |
|---|----------------------------------------------------------|------|------------------------|----------------------|---------------|------------|--------|
|   | Account Details                                          |      |                        |                      | Analyze       | Activation | Save   |
|   | Account Manager largets<br>Configuration<br>Action Items |      | *                      | Page >               | • Tabs        |            |        |
|   | Action Items<br>Activity                                 |      |                        | Default Tal          | b             |            |        |
| 2 | Advanced Forecast<br>Agreement Terms                     |      |                        | Details              |               |            | *<br>* |
| _ | Members<br>Engagement                                    |      |                        | E Relat              | ted           |            | ×      |
|   | Applicant Details<br>Applicant Profile<br>Article Tools  |      |                        | ≡ Deta               | ils           |            | ×      |
| _ | Assessments<br>Assets                                    |      |                        | $\equiv$ Sales       | s reference M | lanager    | ×      |
|   | Assignments<br>Associated Groups                         | 1 -  | $\left  \right\rangle$ | <b>∃</b> <u>Deta</u> | ils           |            | ×      |
|   | Details                                                  | ÷    |                        | Add Ta               | ab            |            |        |
|   |                                                          | Done |                        |                      |               |            |        |

- 6. Enter 'Altify' in the Custom Label field that is displayed and click Done.
- 7. Click the **Altify** tab you just created in the preview area (see **1** below) and then drag the **Visualforce** component from the left-hand sidebar to the new tab area (**2**).

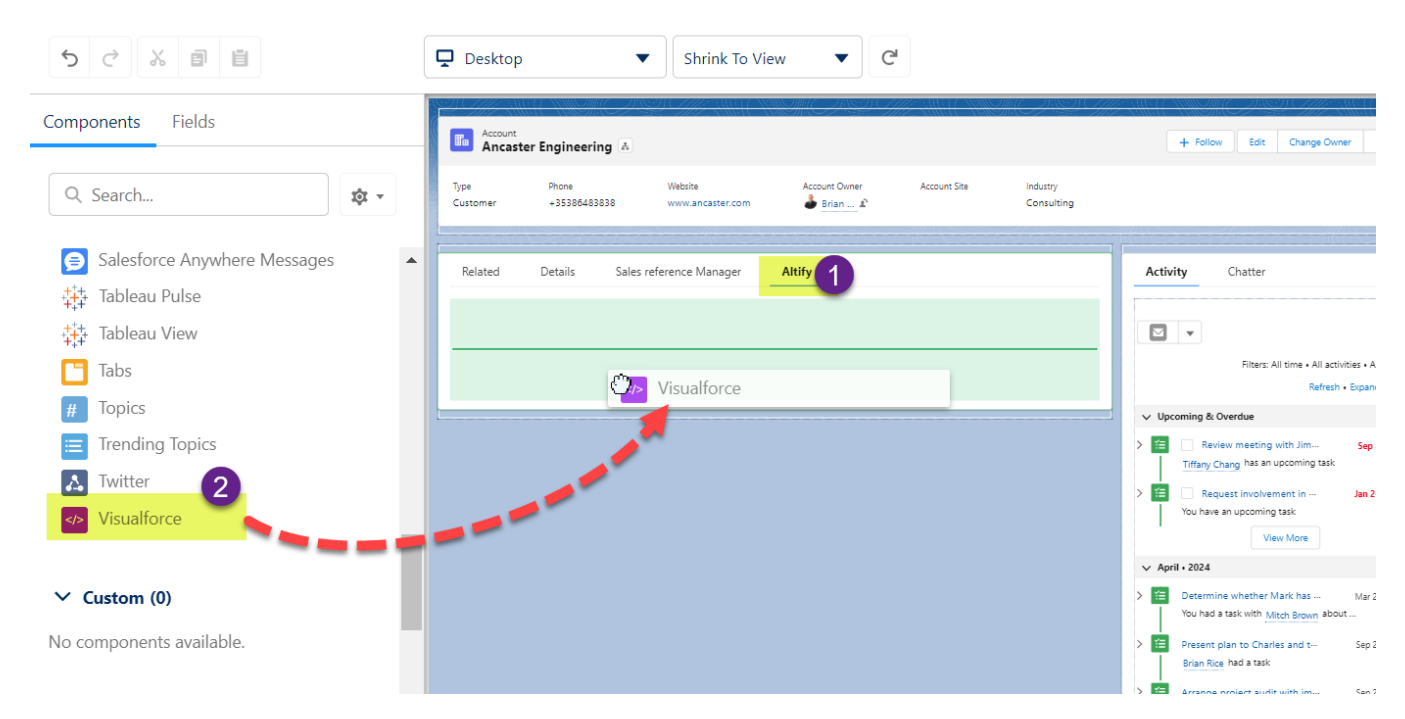

8. Clear the **Visualforce Page Name** field in the right-hand sidebar (see **1** below) and then select 'Altify Account Manager'.

Altify

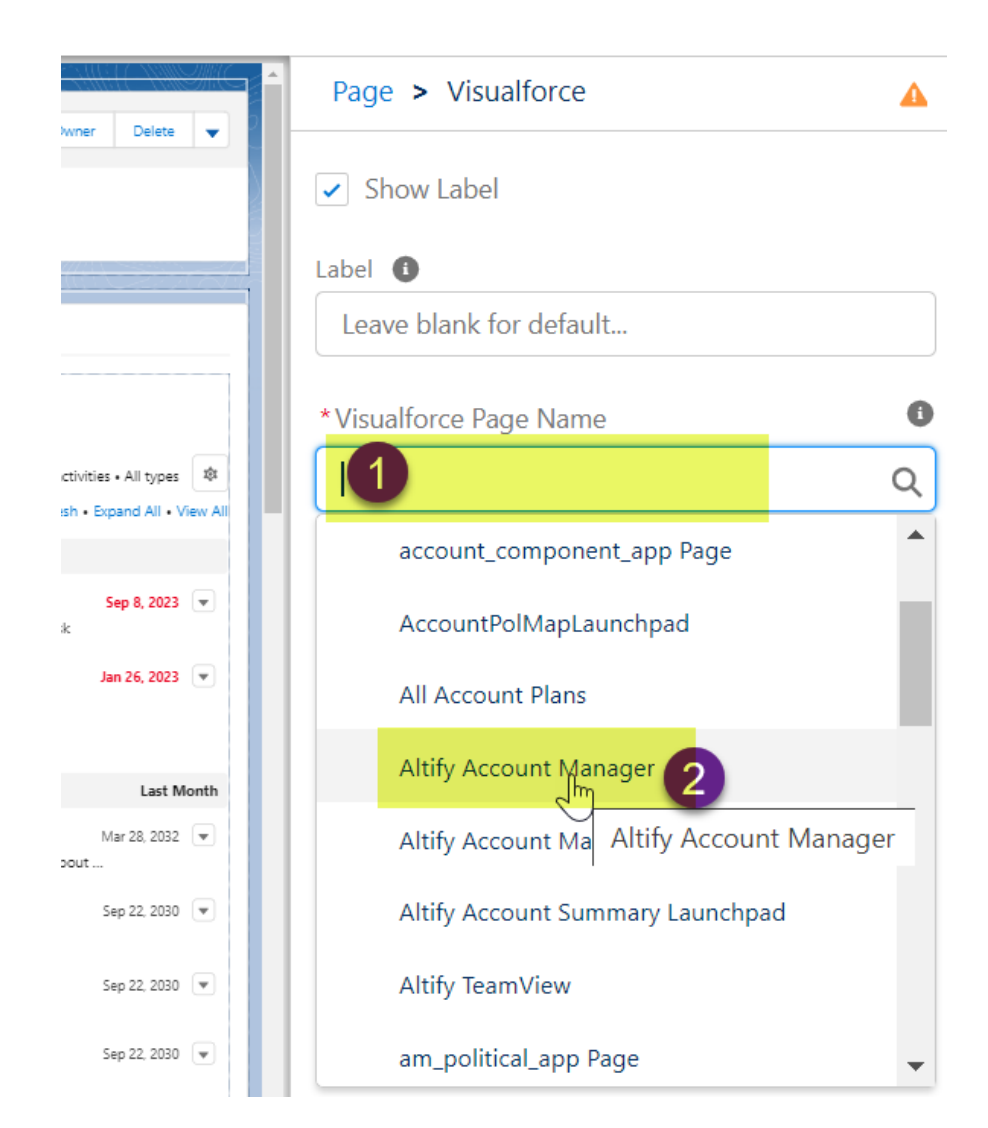

The new launchpad is displayed in the preview area.

9. Enter a **Height (in pixels)** of '850' (as highlighted below).

Altify

|        | Page > Visualforce                           |   |
|--------|----------------------------------------------|---|
|        | Show Label                                   |   |
| A PARA | Label 🚯                                      |   |
|        | Leave blank for default                      |   |
|        | *Visualforce Page Name                       | 0 |
|        | Altify Account Manager                       | Q |
|        | Height (in pixels)                           |   |
|        | 850                                          |   |
|        | Set Component Visibility                     |   |
|        | <ul> <li>Set Component Visibility</li> </ul> |   |
|        | Filters                                      |   |
|        | + Add Filter                                 |   |

10. Click the **Activation** button (highlighted below) to set this Account page layout as the default option for your org or a specific app, or define a combination of app/record type/user profile for whom this new Account page layout is displayed.

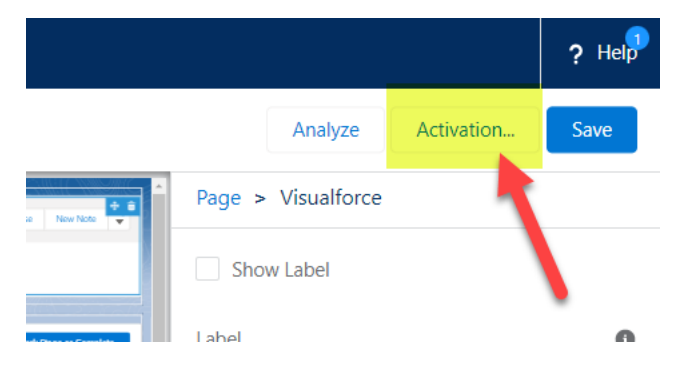

On-screen instructions are provided for each option.

11. Click Save.

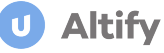

## Licensing Your Users for Altify Insights

Altify uses permission sets to provide standard users with access to product functions.

To make Altify available to your users, you must create a permission set and then assign the permission set and allocate licenses to users.

#### Create the Permission Set

- 1. In Classic mode, go to the Altify Permission Set Administration tab.
- 2. Click on the **Create/Update** button to create a permission set for Altify. If you've just installed Altify, a new permission set is created for access to Altify. If there's already a version of the Altify permission set in your org, this is updated.

**Note:** do not refresh or close the tab while the permission set job is running.

#### Assign the Permission Set

- 1. In Setup, open your list of Users.
- 2. Click into the relevant user.
- 3. In the Permission Set Assignments section, click Edit Assignments.
- 4. Select the relevant permission set in the Available Permission Sets panel and move it to the Enabled Permission Sets list box.
- 5. Click Save.

#### Allocate Licenses to Users

All Altify users need to be licensed for the Altify installed package.

- 1. In Setup, go to Installed Packages.
- 2. Your org's installed packages are listed. Click Manage Licenses beside the license package Altify.

The *Package Details* page opens. Here you can see how many licenses you're allowed for the package, and how many are currently used.

- 3. Click Add Users to assign licenses to users.
- 4. Repeat these steps for another installed package: Altify Insights.

To verify your installation of Altify Insights, log in as a licensed user and check that the launchpads you have added to the Opportunity and Account page layouts are displaying correctly.

#### Congratulations! You are now ready to use Altify Insights.

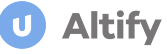

### **Scheduled Jobs for Completeness**

Configure the following scheduled jobs to generate completeness records on a weekly basis. You can use these records to create completeness reports. Specific jobs need to be created for completeness of account relationship and insight maps and completeness of opportunity relationship and insight maps.

**Note:** the scheduled jobs outlined below also generate account and opportunity data on your Altify launchpad(s).

- 1. In Setup, go to Apex Classes
- 2. On the Apex Classes page, click the **Schedule Apex** button.
- 3. Enter a **Job Name** of 'Altify Opportunity Completeness Job' or 'Altify Account Completeness Job' as appropriate.
- 4. Set the **Apex Class** to 'ScheduledOpportunityCompleteness' or 'ScheduledAccountCompleteness' as appropriate.
- 5. Select a **Frequency** of *Weekly*.
- 6. Select the day that you want the job to run on.
- 7. Enter the date range (Start date and End date) over which you want the job to run.
- 8. Select a Preferred Start Time.
- 9. Click Save.

#### **Initial Runs**

The following instructions are for one-off runs of the above batch jobs:

- 1. Open the **Developer Console**.
- 2. Click Debug and select Open Execute Anonymous Window.
- 3. Run the appropriate code from the following two options:

```
new ALTF.ScheduledAccountCompleteness().execute(null);
```

new ALTF.ScheduledOpportunityCompleteness().execute(null);

For more information on how completeness scores are calculated, and how to customize the batch size of the above jobs, see <u>Completeness Scoring</u>.

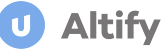

## **Enabling Export of Altify Data**

If users are exporting from Altify to PowerPoint, Microsoft Word or PDF, they will need Create, Read and Delete permissions on the Documents object.

We strongly recommend that this is implemented in Salesforce administration, e.g. by editing the user profile, and not by updating the Altify Permission Set.

If you want your users to be able to export opportunity/account relationship and insight maps in a PowerPoint format, further configuration is necessary - continue on to the next section: "Output Extension Application (Optional)" on page 23.

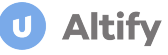

## **Output Extension Application (Optional)**

If you need Powerpoint export capability for opportunity/account relationship maps and insight maps, you need to install the latest version of the **Altify Output Extension Application** (previously known as the Powerpoint Extension Application).

This section contains the following:

#### Installing the Extension Application

Before you install the extension app, ensure that Files Connect is enabled in your org. The installation will fail otherwise. Go to **Setup > Files Connect**, and select the **Enable Files Connect** checkbox.

To install the Output Extension Application in Salesforce:

1. Copy and paste the Extension App package installation URL into the browser.

**Note:** This URL is supplied by Altify. For production Salesforce environments the URL provided will start with 'https://login.salesforce.com/'. For sandbox environments, the URL will start with 'https://test.salesforce.com/'.

- 2. Log into Salesforce.com with your administration username and password.
- 3. The installation page opens. Select Install for All Users.

**Note:** This option makes the extension application available to all users and is the preferred approach for most Altify customers. However, you can install for admins only and thereafter manually assign licenses to specific users. For more information, see "Installing for admins and specific users" on the next page.

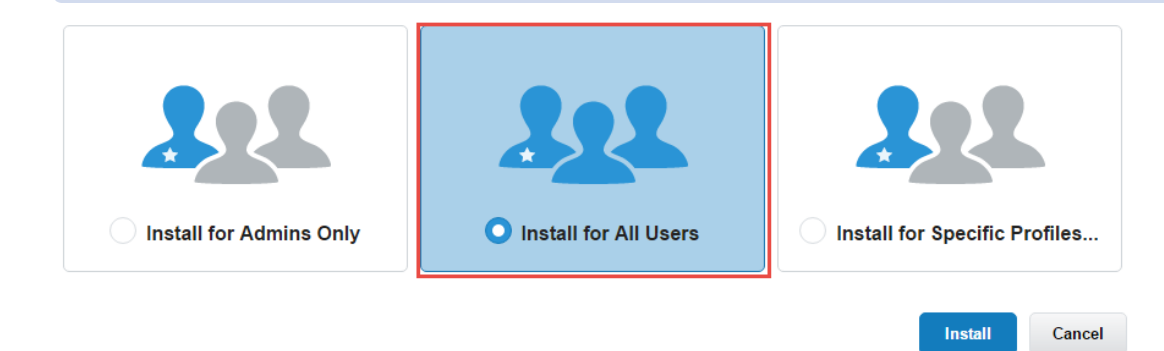

- 4. Click Install.
- 5. Select the **Yes** checkbox to grant access to the site for the output generation service.
- 6. Click Continue.

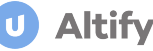

The package is installed, When the process is complete, this page is displayed:

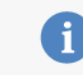

Installation Complete!

#### Installing for admins and specific users

It is possible to install the Altify Output Extension for admins only and assign licenses individually.

To do this, you must first raise a ticket with the Altify "Support" on page 32 team signaling your intention. In response, they will change the Altify Output Extension license from a site license to a standard license.

Done

Once that is done, you can follow the above process - selecting Install for Admins Only in step 3.

Once the extension app is installed, you can assign the licenses to specific users by following these steps:

- 1. In Setup, go to Installed Packages.
- 2. On the Altify Output Extension row, click the link Manage Licenses.
- 3. On the Package Details screen, click the **Add Users** button in the Licensed Users section to allocate an Altify Output Extension license to specific users in your org.

#### Using the EU-Hosted Service for Powerpoint Export

#### Note: This task is optional.

The default remote site providing the Powerpoint generation service is hosted in the United States. However, for GDPR compliance you can use the service hosted in the EU instead.

#### Add the EU-Hosted Remote Site

- 1. In Setup, go to Remote Site Settings.
- 2. Click New Remote Site.
- 3. Specify the following details:

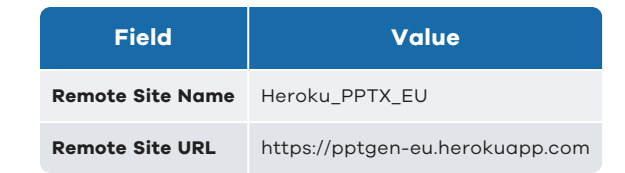

- 4. Select the Active checkbox.
- 5. Click Save.

You have added the EU-hosted service to your org.

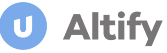

#### Set Altify to Use the EU-Hosted Service

- 1. In Setup, go to Custom Settings.
- 2. Click Manage beside Altify Powerpoint Customization.
- 3. Click **New** at the top of the page.
- 4. Enter https://pptgen-eu.herokuapp.com/ in the Heroku URL field.
- 5. Click Save.

You have configured Altify Powerpoint Export to use the EU-hosted service.

#### Enabling PowerPoint Export

If your org is licensed for the 'Altify Output Extension', you need to enable Altify to export to PowerPoint.

To configure the necessary permission, do the following:

- 1. In Setup, go to Permission Sets.
- 2. Click Altify Permission Set.
- 3. Click Apex Class Access in the Apps section.
- 4. Click the Edit button in the Apex Class Access section.
- Find and select DMPPT.PPTXDownloaderController in Available Apex Classes (1) and click Add (2) to move it to Enabled Apex Classes.

| Available Apex Classes                                                                                                    | Enabled Apex Classes                                                                                                    |
|----------------------------------------------------------------------------------------------------|----------------------------------------------------------------------------------------------------|
| DMMAX. Inggershadow<br>DMMAX. Trigger TestAndImprove<br>DMMAX. UpdateShadowOpportunityBatch<br>DMPPT. EditKeyController<br>DMPPT. EditKeyController<br>DMPPT. FLSHelper<br>DMPPT. FLSHelperTest<br>DMPPT. PTXDownloaderController<br>DMPPT.PPTXDownloaderControllerTest<br>DMPPT.PostInstallClass<br>DMPPT. SecureFolderUtil<br>DMPPT. SecureFolderUtil<br>DMPPT. SecureFolderUtil<br>DMSPM. FLSHelper<br>DMSPM. OpportunityUpdater<br>DMSPM. OpportunityUpdaterTest | ALTF.AMAvailability<br>ALTF.AMBaseController<br>ALTF.AMBase_AMNavTab<br>ALTF.AMBase_AMNavTab<br>ALTF.AMBase_ChatterPost_Service<br>ALTF.AMBase_NavTabDetails<br>ALTF.AMBase_NavTab_Configuration<br>ALTF.AMBase_NavTab_Interface<br>ALTF.AMBase_NavTab_Interface<br>ALTF.AMBase_NavTab_Interface<br>ALTF.AMBase_NavTab_Interface<br>ALTF.AMBase_NavTab_Interface<br>ALTF.AMBase_NavTab_Interface<br>ALTF.AMBase_NavTab_Interface<br>ALTF.AMBase_NavTab_Interface<br>ALTF.AMBase_NavTab_Interface<br>ALTF.AMBase_NavTab_Interface<br>ALTF.AMBase_NavTab_Interface<br>ALTF.AMBase_NavTab_Interface<br>ALTF.AMBase_NavTab_Interface<br>ALTF.AMBase_NavTab_Interface<br>ALTF.AMScoreCardArchiveBatch<br>ALTF.AMScoreCardBatch<br>ALTF.AMScoreCardBatchHelper<br>ALTF.AMScoreCardRestResourceDelegate |

6. Click Save.

-

#### Entering the Access Key

- 1. Open the Altify PPT Access Key tab in Salesforce.
- 2. Click Edit.
- 3. Enter the access key provided by Altify.
- 4. Click Save.

#### Hiding the Access Key Page from Users

To prevent users from accidentally overwriting the access key for the Extension App, we recommend that you hide this page from all non-admin users.

- 1. In Setup, go to Profiles.
- 2. Click Edit beside a profile that should not be able to access the Altify PPT Access Key tab.
- 3. In the Custom Tab Settings section, select Tab Hidden in the 'Altify PPT Access Key' picklist.

| Altify Insight Cards                 | Default On 🔻 |
|--------------------------------------|--------------|
| Altify Insight Card Sections         | Default On 🔻 |
| Altify Insight Sections              | Default On 🔻 |
| Altify Permission Set Administration | Default On 🔻 |
| Altify PPT Access Key                | Tab Hidden 🔻 |
| Altify Qualifier Quicklinks          | Default On 🔻 |
| Altify Sales Process                 | Default On 🔻 |
| Altify Sales Process Admin           | Default On 🔻 |

4. Click Save.

Repeat this for each profile that does not need access to this tab.

#### **Configuring PowerPoint Custom Settings**

When the **Link Enabled** setting is enabled, the **Create > PPT Export** option becomes available in Altify Insights.

**Note:** It also enables the **Export to Word** option in the Executive Briefing wizard in Opportunity Manager and Account Manager.

- 1. In Setup, go to Custom Settings.
- 2. Click Manage beside Altify PowerPoint Settings.
- 3. Click Edit and select the Link Enabled checkbox.

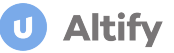

4. If your org employs clickjack protection, you also need to select the checkbox **Enable PPTX Lightning Popups** (otherwise PPT export will not function correctly).

The settings *Link Enabled* and *Enable PPTX Lightning Popups* are checked and highlighted in the example below.

| SETUP<br>Custom Settings                                                                                                    |                                                                                                    |                                                                          |                                 |  |  |
|----------------------------------------------------------------------------------------------------|----------------------------------------------------------------------------------------------------|--------------------------------------------------------------------------|---------------------------------|--|--|
| <sup>Custom Setting</sup><br>Altify Powerpoint Setting                                                                                                    | custom Setting<br>Altify Powerpoint Settings                                                                                                    |                                                                          |                                 |  |  |
| If the custom setting is a list, click Ne                                                                                                    | w to add a new set of data. Fo                                                                                                    | r example, if your application had a setting for country codes, each set | might include the country's nar |  |  |
| If the custom setting is a hierarchy, you can add data for the user, profile, or organization level. For example, you may want different values to display depending on whet app, a specific profile, or just a general user. |                                                                                                    |                                                                          |                                 |  |  |
| Edit Delete                                                                                                    |                                                                                                    |                                                                          |                                 |  |  |
| Default Organization Level Value                                                                                                    | le                                                                                                    |                                                                          |                                 |  |  |
| Location                                                                                                    | Upland Altify                                                                                                    | AM Add Objectives 🖗                                                      | $\checkmark$                    |  |  |
| AM Add Opportunities 😡                                                                                                    | $\checkmark$                                                                                                    | AM Add Opportunity Map 😡                                                 | $\checkmark$                    |  |  |
| AM Add Relationship Map Detail 😜                                                                                                    | $\checkmark$                                                                                                    | AM Add Relationship Map Structure                                        | $\checkmark$                    |  |  |
| AM Add Overview                                                                                                    | <ul> <li>Image: A start of the start of the start of</li></ul> | AM Add Plan Details 🖗                                                    | $\checkmark$                    |  |  |
| AM Add Insight Map                                                                                                    | <b>√</b>                                                                                                    | AM Add Tandi 🖗                                                           | $\checkmark$                    |  |  |
| OM Add Relationship Map Detail 😜                                                                                                    | ✓                                                                                                    | MAdd Relationship Map Structure                                          | $\checkmark$                    |  |  |
| OM Add Sales Process                                                                                                    | ✓                                                                                                    | Custom Skin                                                              |                                 |  |  |
| Enable PPTX Lightning Popups                                                                                                    |                                                                                                    | Link Enabled®                                                            | <b>√</b>                        |  |  |
| OM Add Assessment Notes                                                                                                    | ✓                                                                                                    | OM Add Assessment                                                        | ✓                               |  |  |

5. Click Save.

The *Altify Powerpoint Settings* in custom settings also enable you to configure the content and format of Powerpoint exports.

#### Audit Trail of Powerpoint Exports

#### Note: This task is optional.

You can configure the Extension Application to record an audit trail of Powerpoint Export events. The audit trail is stored in a secure folder specifically created for this purpose. For each event, the folder provides the following event details:

- A link to the Powerpoint or JSON file generated by the event. (A JSON file with error details is generated for a failed export.)
- Powerpoint file size.
- File creation date.

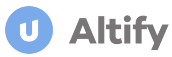

- File type.
- The user who generated the export.

#### Create a Secure Folder to Store the Audit Trail Information

- 1. Open the **Documents** tab in Salesforce Classic mode.
- 2. Click Create New Folder.
- 3. Specify a folder label and name. Make a note of the Folder Unique Name. You'll need to specify this in Custom Settings. (Salesforce doesn't allow the unique name to have any spaces.)
- 4. Set it to Read/Write access.
- 5. Make sure it's hidden from all users.

#### New Document Folder

| Folder Edit                                                         |                                                                                                    | Save Cancel                                     |      |
|---------------------------------------------------------------------|----------------------------------------------------------------------------------------------------|-------------------------------------------------|------|
| Document Folder Label<br>Folder Unique Name<br>Public Folder Access | PPT Audit PPT_Audit Read/Write This folder is accessible by a This folder is hidden from all This folder is accessible only Search: Public Groups Available for Sharing Add Add Add Add Add Add Add Add Add Ad | all users<br>users<br>/ by the following users: | Find |
|                                                                     |                                                                                                    | Save                                            |      |

#### 6. Click Save.

The folder is accessible (to administrators only) in the **Documents** tab in Salesforce Classic mode. (It is not accessible in Salesforce Lightning mode.)

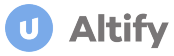

#### Specify the Folder's Unique Name in Custom Settings

- 1. In Setup, go to Custom Settings.
- 2. Click Manage beside Altify Secure Folder Settings.
- 3. Click New or Edit.
- 4. In the Secure Folder Name field, specify the Folder Unique Name of the folder you created.
- 5. Click Save.

The folder is now configured to contain Powerpoint Export data, and has the required level of access. Only administrators can access the folder.

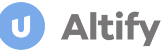

## **Post Install Checklist**

Following your install of Altify Insights, you can do the following to perform a quick sanity check of the product:

#### Account launchpad and functions

- 1. Create a test account record and ensure the *Altify Insights* launchpad is displaying correctly.
- 2. Click each tile, tab, button and link on the launchpad to ensure the pages load successfully.
- Using your test account, create some simple test data for the account plan via the *Altify Insight* launchpad: <u>relationships</u> and <u>insights</u>, and check to see that your test data is displayed correctly on the launchpad (as highlighted in the example below).

| U Altify Insights                               |                                                                 |                      |                                                            |                       |                                                     |
|-------------------------------------------------|-----------------------------------------------------------------|----------------------|------------------------------------------------------------|-----------------------|-----------------------------------------------------|
| Assess Your Current Position                    |                                                                 |                      |                                                            |                       |                                                     |
| Relationships                                   | Insights                                                        |                      |                                                            |                       |                                                     |
| 品                                               |                                                                 |                      |                                                            |                       |                                                     |
| Mentors 2<br>Key Players 13<br>Non Supportive 9 | Goals Confirmed<br>Key Player Insights<br>Initiatives Confirmed | 2<br>14<br>1         |                                                            |                       |                                                     |
|                                                 |                                                                 |                      |                                                            |                       |                                                     |
| Welcome Key Player                              | c.                                                              |                      |                                                            |                       |                                                     |
| Contact                                         | Support                                                         | Decision Orientation | Goals                                                      | Pressures             | Initiatives                                         |
| Duncan Dredge<br>VP Information Security        | Supporter                                                       | Technical            | Increase Rep Productivity<br>Achieve 10% uplift in top-lin | Market share dropping |                                                     |
| Ahmad Rishad<br>SVP Product Developm            | Supporter                                                       | Business             | Customer Engagement                                        |                       | Strategic Opportunity Mana<br>New sales methodology |
| Jean Winston<br>VP Wireless Dev                 |                                                                 | Technical            |                                                            |                       |                                                     |
| Lisa Leung                                      | Mentor                                                          | Technical            | Achieve 10% uplift in top-lin                              |                       |                                                     |

4. If you have installed our Altify Output Extension app, test the output by exporting the account data.

#### **Opportunity launchpads and functions**

- 1. Create a test opportunity record and ensure the Altify launchpads (that your organization uses) are displaying correctly:
  - Altify Insights
  - Key Players
- 2. Click each tile, button and link on the launchpads to ensure the pages load successfully.
- 3. Using your test opportunity, create some simple test data on the insight map and relationship map.

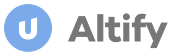

4. Check to see that the test data you have entered is reflected on the launchpads - as highlighted in the example below:

| ALTIFY Altify Insights                       |                                                |           |                |                                     |                                                                          |                                  |
|----------------------------------------------|------------------------------------------------|-----------|----------------|-------------------------------------|--------------------------------------------------------------------------|----------------------------------|
| Relatio                                      | Insights<br>Insights                           |           |                |                                     |                                                                          |                                  |
|                                              |                                                |           |                |                                     |                                                                          |                                  |
| ALTIFY     Altify Insights       Key Players |                                                |           |                |                                     |                                                                          |                                  |
| CONTA                                        | ст                                             | SUPPORT   | BUYING ROLE    | GOALS                               | PRESSURES                                                                | INITIATIVES                      |
| 8                                            | Charles Underwood<br>President & CEO           | Neutral   | Approver       | Grow revenue 15% in next 6 quarters |                                                                          |                                  |
| 6                                            | Toni Wise<br>VP Marketing                      | Mentor    | User           |                                     |                                                                          |                                  |
| e                                            | Mitch Brown<br>Director Global Sales Operation | Mentor    | Evaluator      | Grow revenue 15% in next 6 quarters | Better Informed Buyers / Competiti                                       | Maximize Revenue in Key Accounts |
| 6                                            | Patti Miller<br>SVP Operations                 | Supporter | Evaluator      |                                     |                                                                          |                                  |
| 6                                            | Clara Wilson<br>EVP Global Sales               | Neutral   | Decision Maker |                                     | High Cost of Sales: CAC at 14 mont<br>Poor balanced rep performance - le | Sales Process and Playbooks      |
| 6                                            | Mark Garcia<br>SVP Marketing                   | Enemy     | User           |                                     |                                                                          |                                  |

5. If you have installed our Altify Output Extension app, test the output by exporting the opportunity data.

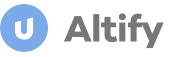

## Support

#### Need Assistance?

Upland Altify is here to help! We have a variety of online resources to help you find the information you need and a dedicated Technical Support team to help you resolve any issues or questions that are impeding your use of .

#### **Upland Altify Community**

The Upland Altify Community offers multiple resources to help you find the information you need, including:

- Support ticket activity: Submit and manage your support tickets.
- **Knowledge Base**: Read Articles on how to solve common problems, from configuration to troubleshooting issues
- Release Information: Get product release notes and release timelines.
- Forums: Start and reply to discussions with other users and customers.

Visit the Upland Altify Community.

#### Training

For training enquiries, please see Upland.com.

#### **Technical support**

The Technical Support team is dedicated to helping our customers succeed with their use of our products by providing timely resolutions to customer issues and questions that are impeding their use of products.

#### **Contact Technical Support**

When contacting Technical Support, you will need to provide your name, contact information, company account name, and as much technical detail that you can provide to clearly describe your question or issue. Attachments can be included when using the Community or email to request assistance.

- Web: Manage cases and open new cases by clicking the Contact Support button in the Community.
- Email: Send any support requests to <u>altify-support@uplandsoftware.com</u>.

#### Support hours

Standard support hours are 4:00 AM to 7:00 PM (U.S. Eastern Time), Monday-Friday. Support issues submitted after these hours will be addressed on the next business day.

#### After contacting Technical Support, what should I expect?

You will receive an email confirming your case has been created, along with the case number. Please use that case number when corresponding with Technical Support on any follow-up communications.

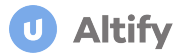

#### **Response times**

The following are our response times for each level of issue:

| Priority Level                | Definitions                                                                                                    | Response Time                               | Commitments                                                                                                    |
|-------------------------------|----------------------------------------------------------------------------------------------------|---------------------------------------------|----------------------------------------------------------------------------------------------------|
| Urgent (Outage)               | Upland cloud service is unavailable.                                                                                                    | 1 hour (24 hours a day,<br>365 days a year) | <ul> <li>Immediate and con-<br/>tinuous.</li> <li>Hourly status<br/>updates.</li> </ul>                                                                                                    |
| Urgent (Business<br>Critical) | <ul> <li>Production system defect that prevents business critical work<br/>from being done and no workaround exists.</li> <li>Defect causes a material loss of data in the production system.</li> <li>Security-related defect.</li> </ul>                                  | 1 business hour                             | <ul> <li>Immediate and continuous effort to resolve the defect or provide a workaround.</li> <li>Daily status updates until the defect is resolved or a workaround is provided.</li> </ul> |
| High                          | <ul> <li>Production system defect that prevents business critical work<br/>from being done and a workaround does exist.</li> <li>Defect violates the material specifications in the doc-<br/>umentation and impacts your organization's production sys-<br/>tem.</li> </ul> | 4 business hours                            | Upland will use reasonable<br>efforts to resolve the defect<br>as rapidly as practical, but<br>no later than the next<br>update after reproduction of<br>the defect.                       |
| Normal                        | All other defects                                                                                                    | 1 business day                              | Defects will be addressed in<br>Upland's normal update.                                                                                                    |